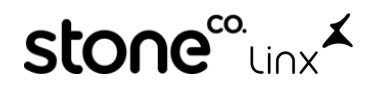

### WFA Comercial Arezzo&Co.

# 1° E-mails entre Consultor da Marca e Franqueado:

A **consultora da marca** encaminha um e-mail, o **franqueado** responde a **quantidade** e o consultor **confirma** que foi recebido semelhante a imagem abaixo:

|                                                                                                    | * AREZZO FRANQUIAS   CALÇADOS             |
|----------------------------------------------------------------------------------------------------|-------------------------------------------|
| <b>A</b> ******************®arezzo.com.br><br>para マ                                                                                                    |                                           |
| Prezado Franqueado,<br>Bom dia!!                                                                                                    |                                           |
| Estamos iniciando o processo de devolução das alocações de Ciclo 1 Reposição Inverno 2021 para                                                                                 | a sobras acima de 10% dos itens alocados. |
| Por favor, preencha a lacuna amarela abaixo até ***************** , com a quantidade ainda dis                                                                                 | sponível em loja.                         |
| OVS ALOCADAS                                                                                                    |                                           |
| CALÇADOS                                                                                                    |                                           |
| COR SEIVA<br>PVL R\$ 239.90                                                                                                    |                                           |
| A1005505700011                                                                                                    |                                           |
| Qtd alocada 3<br>Sobra                                                                                                    |                                           |
| Atenciosamente,                                                                                                    |                                           |
| AREZZO<br>Work     Great<br>Work     A******<br>Comercial Arezzo<br>textification       Control of Arezzo<br>Work     T+55 51 9# ###rezzo.com.br<br>T+55 51 9# ###rezzo.com.br |                                           |
|                                                                                                    |                                           |
| Franqueado***** <arezzo***********************************< th=""><th></th></arezzo***********************************<>                                                       |                                           |
| Bom dia COMERCIAL AREZZO! Tudo bem?                                                                                                    |                                           |
| A quantidade de sobra do SKU A1005505700011 é de 3 unidades !                                                                                                    |                                           |
| Att,<br>Franqueado x                                                                                                    |                                           |
| Boa Semana I                                                                                                    |                                           |
| Comercial Arezzo <******* @arezzo.com.br><br>para mim *                                                                                                    |                                           |
| Recebido!                                                                                                    |                                           |

Por fim **franqueado** recebe este e-mail de retorno do ZZnet da aprovação da Devolução comercial:

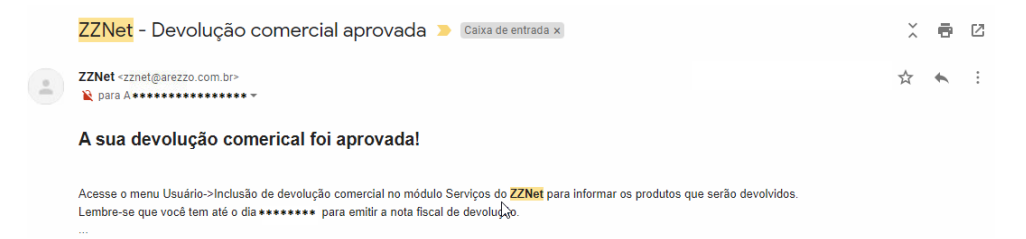

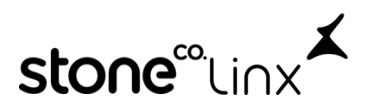

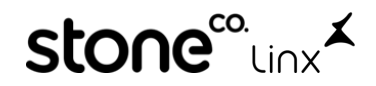

## 2°Dentro do ZZNet

Acesse com seu usuário e senha e clique em Login:

| AREZZO Net                               |            |                                                                                           |
|------------------------------------------|------------|-------------------------------------------------------------------------------------------|
| Usuário                                  |            |                                                                                           |
| ****                                     |            |                                                                                           |
| Senha                                    |            |                                                                                           |
| ****                                     |            |                                                                                           |
| Esqueci minha senha Verificando          |            |                                                                                           |
| Va em Menu Clássico:<br>AREZZO ZZNet     | -          | Menu clássico                                                                             |
|                                          |            |                                                                                           |
| Va em <b>Técnico Franquia</b> em seguida | Serviços:  |                                                                                           |
| AREZZO ZZNet                             | Bem-vindo, | eqesyr A Tela inicial Q Consulta de produto & Alterar senha (U) Logout Técnico Franquia - |

 Cadastros Ciente Relatórios 

 Notícias
 Ti

Clique em Usuário em seguida Inclusão de devolução comercial:

| AREZZO ZZNet                    |
|---------------------------------|
| Usuário 🚽 Relatórios 🚽          |
| Inclusão de serviço             |
| Consulta de serviço             |
| Pendência de NF a emitir        |
| Consulta de recados chat        |
| Inclusao de devoluçao comercial |
|                                 |
|                                 |

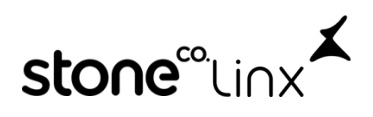

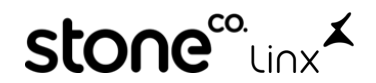

Após isso informe a **Marca, Coordenador, Consultor, Rede, Loja**, clique em **Pesquisar** e clique no ícone **S** :

DEVOLUÇÕES COMERCIAIS APROVADAS

| Pesqui | sa              |               |        |                |                |           |                  |                      |  |
|--------|-----------------|---------------|--------|----------------|----------------|-----------|------------------|----------------------|--|
| Marca  | a:              | AREZZO 🛩 🗙    |        |                |                |           |                  |                      |  |
| Canal  | :               | Selecione 🗙 🗙 |        |                |                |           |                  |                      |  |
| Coord  | lenador:        | *****         |        |                | ¥ ×            |           |                  |                      |  |
| Consi  | ultor:          | *****         |        |                | ¥ ×            |           |                  |                      |  |
| Rede   | :               | ****          |        |                | ¥ ×            |           |                  |                      |  |
| Loja:  |                 | ****          |        |                | ××             |           |                  |                      |  |
| Situa  | ção:            | Selecione     | ××     |                |                |           |                  |                      |  |
| ID:    |                 | Digite        | ×      |                |                |           |                  |                      |  |
| Data   | de solicitação: | à             |        |                |                |           |                  |                      |  |
| 🔍 Pes  | quisar          |               |        |                |                |           |                  |                      |  |
|        |                 |               |        |                |                |           |                  |                      |  |
| Result | ados            |               |        |                |                |           |                  |                      |  |
| ID     | Marca           | Rede          | Loja   | Dt.solicitação | Dt.limite p/NF | Descrição | Qtd.NFs emitidas | Qtd.Pré NFs emitidas |  |
| 2      | AREZZO          | *****         | ****** | 13/01/2022     | 13/03/2022     | DEV       | 0                | 1                    |  |

Bipe ou informe o **EAN** do Produto, clique em **adicionar** e após adicionar todos os produtos clique em **E**nviar Pré NF :

| Dados da devolução comercial - ID 245661                                                                                                    |                                                                                                    | 8                                                                                                    |
|----------------------------------------------------------------------------------------------------|----------------------------------------------------------------------------------------------------|----------------------------------------------------------------------------------------------------|
| Loja (emitente):<br>CNP3:<br>Quantidade disponível:<br>1                                                                                                    | saldo disponivel:<br>R\$164,88                                                                                                    | Código (EAN) do produto:<br>7909720695<br>Consultar saldo utilizado Consultar saldo utilizado Agrupar por NF de origem                                                                                                    |
| Listagem de pré-notas (c)<br>Identificador St.<br>003-ES-CALC (c)<br>C)<br>CALC (c)<br>C)<br>C)<br>C)<br>C)<br>C)<br>C)<br>C)<br>C)<br>C)<br>C)<br>C)<br>C)<br>C) | Dados da pré-nota           Destinatário:         300815 - AREZZO INDUSTRIA E COMERCIO S           Endereço:         RODOVIA MARIO COVAS - ARMZO1           Bairro:         PADRE MATHIAS           Estado:         ES           CNP3:         16.590.234/0025-43 | S.A. 002-ES-CALC<br>Cidade: CARIACICA<br>CEP: 29157-100<br>Inscr.Estadual: 083130535                                                                                                    |
|                                                                                                    | Produto         Descrição           A 10055 0570 0011         CALC-SSM ECO BURNISH  SEIVA           A 10055 0570 0011         CALC-SSM ECO BURNISH  SEIVA           A 10055 0570 0011         CALC-SSM ECO BURNISH  SEIVA                                         | NF Origem         Tam.         Qtde         VI.Unitário           4462054-0         37         1         R\$72,06         9           4462054-0         35         1         R\$72,06         9           4462054-0         36         1         R\$72,06         9 |
|                                                                                                    | Teos referentes à MEs embldas ands a trora de sistema                                                                                                    | 2°<br>Imprimir pré.nota                                                                                                    |

Em seguida clique em il Imprimir pré-nota para pegar os dados de transportador, peso bruto e peso líquido e anote essas informações:

| CFOP                       | 6.202 - DEVOLUÇÃO MERCADORIA REVENDIDA |                                  |
|----------------------------|----------------------------------------|----------------------------------|
| Destinatário               | AREZZO INDUSTRIA E COMERCIO S.A.       |                                  |
| Endereço                   | RODOVIA MARIO COVAS, Nº 3255 ARMZ01    | Bairro PADRE MATHIAS             |
| Cidade                     | CARIACICA                              | UF ES CEP 29157-100              |
| СNPJ                       | 16.590.234/0025-43                     | Inscrição<br>estadual 083130535  |
| CNPJ<br>transportadora     | 10.466.983/0016-96                     |                                  |
| Nome<br>transportadora     | REITER TRANSPORTES E LOGISTICA LTDA    |                                  |
| Peso líquido<br>aproximado | 1.38 KG                                | Peso bruto<br>aproximado 1.95 KG |
|                            | u fan en se                            |                                  |
|                            |                                        |                                  |

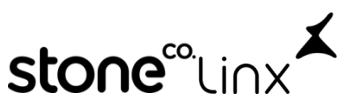

GERAÇÃO DE PRÉ-NOTAS PARA DEVOLUÇÃO COMERCIAL

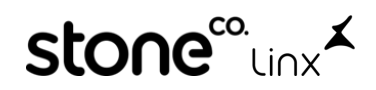

### 3°No SetaERP

#### Acesse o Modulo 5-Retaguarda

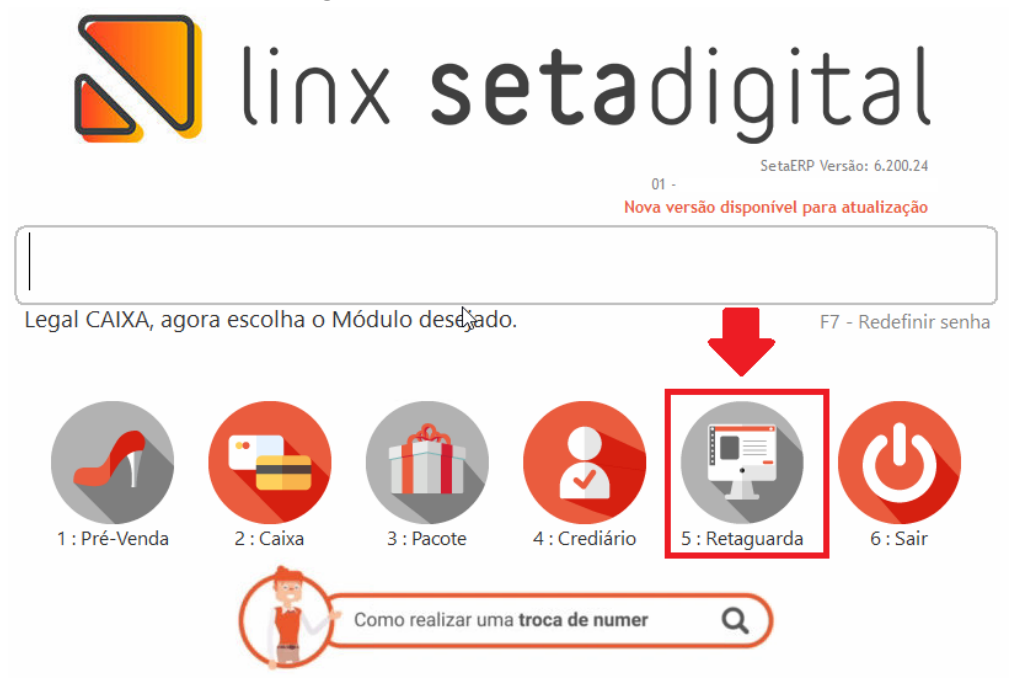

#### Em Seguida vá em Fiscal>>Consulta Nota Fiscal:

| 📕 SETA    | Menu Inici | al     |         |            |        |               |                  |               |           |   |
|-----------|------------|--------|---------|------------|--------|---------------|------------------|---------------|-----------|---|
| Cadastros | Compras    | Vendas | Estoque | Financeiro | Fiscal | Relatórios    | Manutenção       | Configurações | SetaStore | Δ |
|           |            |        |         |            | 🕨 Emi  | issão de Nota | a Fiscal         |               |           |   |
| FC        |            |        |         |            | Cor    | nsulta Nota F | iscal Eletrônica |               |           |   |
|           |            |        |         |            |        | 22            |                  |               |           | _ |

#### Faça os filtros conforme abaixo e clique em F8-Filtrar

| 💦 Notas fiscais elet | rônicas                                                                                   |                                                                                                    |
|----------------------|-------------------------------------------------------------------------------------------|----------------------------------------------------------------------------------------------------|
| ► F8-Filtrar         | Filtros ———                                                                               |                                                                                                    |
| ▶ Fechar             | Modelo<br>Empresa<br>Status<br>Filtrar por<br>Data Inicial<br>Data Final<br>UF de Destino | 1-NFe       ▼         01 -       ♀         1-Pendente       ▼         1-Data       ▼         01/01/0001       ▼         08/03/2022       ▼ |
|                      | <mark>Ordem</mark><br>Ordenar por                                                         | Data 💌                                                                                                    |

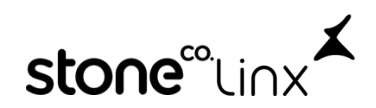

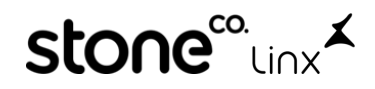

#### Agora clique em Abrir NFE:

|                                                                                               | (            |             |   |
|-----------------------------------------------------------------------------------------------|--------------|-------------|---|
| Atualizar Ok Empresa Data Hora Destinatário/Remetente Cfop Itens Valor total Cód. Auxiliar Ni | Número Série | Modelo UF A | ľ |
| Abrir NFE 01 08/03/22 17:43 AREZZO INDUSTRIA E COMERCIO S.A. 6202 3 216,18 0                  | 000653 1     | NFe ES      | Ľ |
| ▶ <u>C</u> onsultar NFE <sup>®</sup>                                                          |              |             |   |

Em seguida clique em **F7-Transportador** e informe **Transportadora**, **Quantidade**, **Espécie**, **Peso Bruto e Peso Líquido** conforme anotado anteriormente da prenota impressa no ZZnet e após preenchido clique em **F8-OK** e Clique em **F8-Emitir**:

| 💦 Edição da Nota             | Fiscal: 00007976       |                                  |                        |                   |              |
|------------------------------|------------------------|----------------------------------|------------------------|-------------------|--------------|
| F8-Emitir                    |                        |                                  |                        | 1-6               |              |
| E7 Transportador             | Pedido                 |                                  |                        | Informações (     | .ompiementai |
| P7- mansportador             | lota fiscal            | 000653                           |                        | CPF/CNPJ          | 16.590.234/0 |
| Importar Produtos            | Data Saída             | 08/03/2022                       |                        | Telefone/Fax      | (51)2129-000 |
| ▶ Importar <u>C</u> oleta    | Operação *             | PRESENCIAL                       |                        | Endereço          | ROD GOVER    |
| ▶ <u>P</u> ré-Nota           | Tipo Operação *        | 05 - DEVOLUÇÃO AO F              | ORNECEDOR              | Q Bairro          | PADRE MAT    |
| ▶ Embarque                   | Nome/Razão Social *    | 00001004 - AREZZO INI            | UISTRIA E COMERCIO S A | O Cidade/UE       | CARIACICA    |
| NF Referenciada              |                        | Transportador,                   | /Volumes               |                   |              |
|                              | Código Descrição       |                                  |                        |                   |              |
| Gerar Observação             | 336176-36 A10055057    | 700 F8-Ok                        | Transportadora         |                   |              |
| ▶ <u>M</u> otivo da Rejeição | 336176-37 A10055057    | <sub>2001</sub> 🕨 <u>V</u> oltar | REITER TRANSPORT       | FADORA E LOGISTIC | a ltd/ 🔍     |
| Impressora                   | 336176-35 A10055057    | '00i                             | Frete por Conta        |                   |              |
| Habilitar NF                 |                        |                                  | 1 - Contratação do     | •                 |              |
| ▶ Fechar                     |                        |                                  | Placa do Veículo U     | JF                |              |
|                              |                        |                                  | -                      |                   |              |
|                              |                        |                                  | Quantidade             |                   |              |
|                              |                        |                                  | 1                      |                   |              |
|                              |                        |                                  | Fandaia                |                   |              |
|                              |                        |                                  | VOLUME                 |                   |              |
|                              |                        |                                  | VOLUIVIE               |                   |              |
|                              |                        | _                                | Peso Bruto             |                   |              |
|                              | Valores totais Tributa | cão                              | 1,9                    | 950               |              |
|                              | Tibuta                 | çai                              | Peso Liquido           |                   |              |
|                              |                        |                                  | 1,3                    | 380               |              |
|                              | Base ICMS              |                                  |                        |                   |              |

### Após emitida a nota salve o PDF clicando em **Salvar em PDF** conforme abaixo:

| 🔪 Log Documentos I                                                                                | Eletrônicos                                                                                                    |         |
|---------------------------------------------------------------------------------------------------|----------------------------------------------------------------------------------------------------|---------|
| ▶ <u>C</u> ancela Transmissão<br>▶ <u>I</u> mprimir<br>▶ Salvar em PDF<br>▶ <u>E</u> nviar E-mail | Aguarde Transmitindo Arquivo<br>Transmitindo Nota Fiscal Eletronica Nº: 000653<br>000653 - Autorizado o uso da NF-e | <b></b> |
| Exportar XML                                                                                      | Atenção 🛛 🕹                                                                                                    |         |
| Impressora                                                                                        |                                                                                                    |         |
| ▶ <u>F</u> echar                                                                                  | Arquivo gravado com sucesso.<br>c:\SetaArquivos\PDF_NFE\NFe_000653.PDF                                              |         |
|                                                                                                   | ОК                                                                                                    |         |
|                                                                                                   |                                                                                                    |         |
|                                                                                                   |                                                                                                    |         |
|                                                                                                   |                                                                                                    | -       |

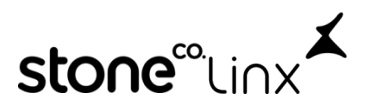

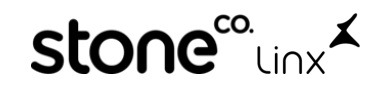

Em seguida salve o XML na área de trabalho clicando em Exportar XML e Salvar

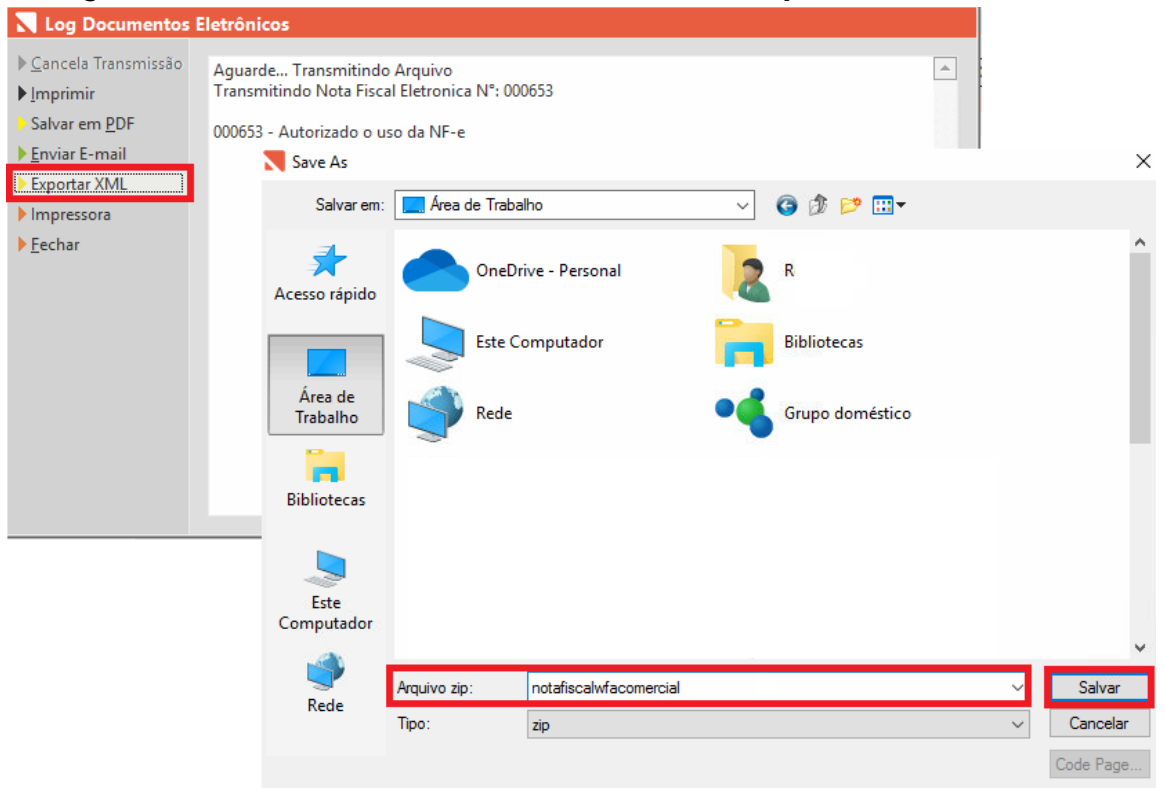

### 4°Dentro do ZZnet Novamente

Na Devolução Comercial Clique em 🔄 Registrar pré-nota

#### Em Seguida clique em Informar XML da NF

| Emitente:         | ******                 | **              |           |        |           |             |           |
|-------------------|------------------------|-----------------|-----------|--------|-----------|-------------|-----------|
| CNPJ:             | *****                  | ** Ins          | cr.Estadu | ial: ★ | ***       | ***         |           |
| Destinatário:     | 300815 - AREZZO INDU   | STRIA E COME    | RCIO S./  | Α.     |           |             |           |
| Endereço:         | RODOVIA MARIO COVA     | S - ARMZ01      |           |        |           |             |           |
| Bairro:           | PADRE MATHIAS          | Cid             | ade:      |        | CARIAC    | CICA        |           |
| Estado:           | ES                     | CEF             | 2:        |        | 29157-    | 100         |           |
| CNPJ:             | 16.590.234/0025-43     | Ins             | cr.Estadu | ial:   | 083130    | 535         |           |
| Produto           | Descrição              | NF Origem       | Tam.      | Qtde   | Un.       | VI.Unitário | Aliq.ICMS |
| A 10055 0570 0011 | CALC-SSM ECO BURNI     | 4462054-0       | 35        | 1      | PAA       | R\$72,06    | 12,00%    |
| A 10055 0570 0011 | CALC-SSM ECO BURNI     | 4462054-0       | 37        | 1      | PAA       | R\$72,06    | 12,00%    |
| A 10055 0570 0011 | CALC-SSM ECO BURNI     | 4462054-0       | 36        | 1      | PAA       | R\$72,06    | 12,00%    |
| 4                 |                        |                 |           |        |           |             |           |
| Base cálc.ICMS:   | R\$216,18 Valor I      | CMS: R          | 25,95     | ,      | Valor IPI | : R\$0      | ,00       |
| Total Produtos:   | R\$216,18 Total N      | IF: R           | 216,18    |        |           |             |           |
| CFOP:             | 6.202 - Devolução merc | adoria revendio | la        |        |           |             |           |
| Dados adicionais: |                        |                 |           |        |           |             |           |

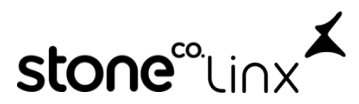

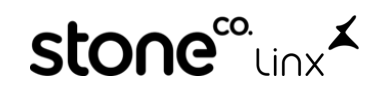

| Clic | ามค | em   | Ab         | rir |
|------|-----|------|------------|-----|
| CIIC | 1uc | CIII | <b>N</b> N |     |

| •                                                                      |                          |               |                  |            |           |
|------------------------------------------------------------------------|--------------------------|---------------|------------------|------------|-----------|
| Ø Abrir                                                                |                          |               |                  |            | ×         |
| ← → × ↑ 🔲 « Área > NOTAFISCALWFACOMERCI v ♂ ♡ Pesquisar NOTAFISCALWFAC |                          |               |                  |            | Q         |
| Organizar 👻 Nova pasta                                                 |                          |               | 1                | -          | ?         |
| Acesso rápido                                                          | ^                        | C             | ata de modificaç | Тіро       |           |
| 🛄 Área de Traba 🖈 🛛 📑 43220 1048                                       | 308620002015500100000065 | 31 <b>0</b> 0 | 8/03/2022 17:47  | Documento  | XML       |
| 🕹 Downloads 🖈 💿 NFe_00065                                              | 3                        | 0             | 8/03/2022 17:47  | Chrome HTI | ML Do.    |
| 🚆 Documentos 🖈                                                         |                          |               |                  |            |           |
| 🔤 Imagens 🖈                                                            |                          |               |                  |            |           |
|                                                                        |                          |               |                  |            |           |
|                                                                        |                          |               |                  |            |           |
|                                                                        |                          |               |                  |            |           |
|                                                                        |                          |               |                  |            |           |
|                                                                        |                          |               |                  |            |           |
| Chebrive - Persor                                                      |                          |               |                  |            |           |
| 💻 Este Computador                                                      |                          |               |                  | _          | -         |
| Á d. Tk. Ik. V K                                                       |                          |               | 120              |            | · · · · · |
| Nome:                                                                  |                          | ~             | Todos os arquivo | S          | $\sim$    |
|                                                                        |                          |               | Abrir            | Cancelar   |           |
|                                                                        |                          |               |                  |            |           |

E pronto irá aparecer a **mensagem** abaixo informando que deu tudo certo:

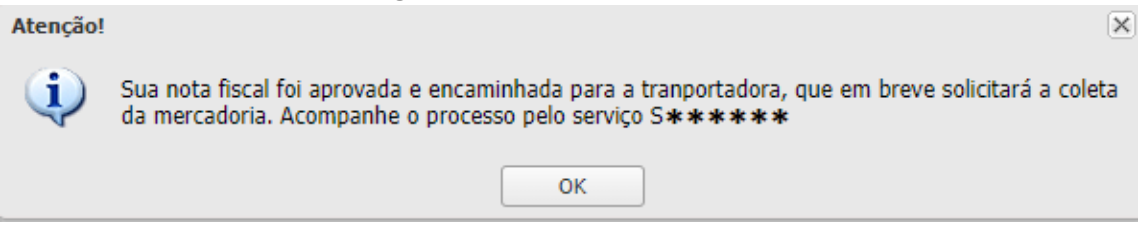

Para concluir realize a impressão dos rótulos para colar nas caixas:

### Destinatário

300815 - AREZZO INDUSTRIA E COMERCIO S.A. Endereço: RODOVIA MARIO COVAS, 3255 - Bairro: PADRE MATHIAS Cidade: CARIACICA - UF: ES CEP: 29157-100

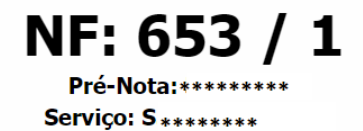

2

Volume 1/1

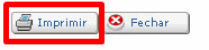

Pronto!

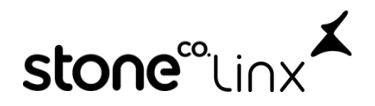